## Humana Contracting Guide

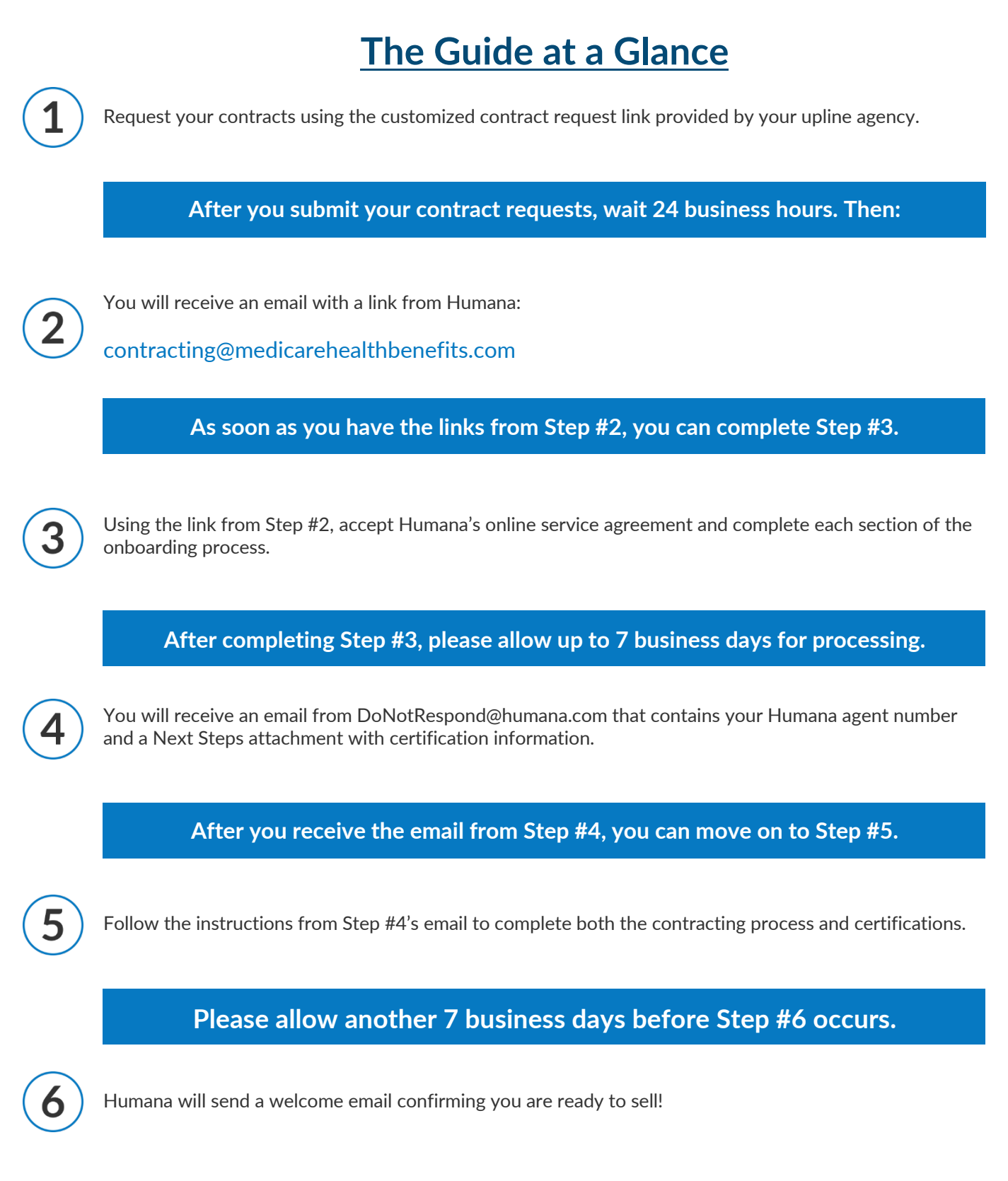

Continue reading the following pages for more details on the contracting process.

- SENIOR MARKET ADVISORS
- @SeniorMarketAdv

/seniormarketadvisors

www.seniormarketadvisors.com

🛛 @seniormarketadvisors 🌐

## Humana Contracting Guide

The Humana contracting invitation will be coming from

#### contracting@medicarehealthbenefits.com

An example of the email is below:

| Humana.                                                                                                    |                 |
|----------------------------------------------------------------------------------------------------|-----------------|
|                                                                                                    |                 |
| 4/15/2020                                                                                                    |                 |
| Welcome to Humana's online contracting application. Completion of the application takes about half an hour. If you are unable to complete the application in on information will be automatically saved for your return.                                           | e session, the  |
| Please note that if you are contracting for yourself and your agency, there will be separate links for your application and your agency's application. However, yo both applications before they can be processed.                                                 | u must complete |
| For initial validation of your identity, you will be asked for your email address, tax identification number/social security number and your National Producer Numb                                                                                                | er (NPN).       |
| If you are an agent, you will need the following basic information to complete your application: date of birth, address and information about your current and past                                                                                                | t work history. |
| Agents and agencies are both asked to provide the website addresses where they intend to market or sell insurance products or services.                                                                                                    |                 |
| Please click here to proceed with completing your or your agency's contract. This invitation will expire on 5/15/2020.                                                                                                    |                 |
| Should you have any questions before, during, or after you complete your contract application please contact your recruiting Managing General Agency, Human<br>Representative or Humana's Agent Support Unit at 800-309-3163, TTY users: call 711, for assistance. | a Sales         |

- 1. Click on the contracting link.
- 2. You will need to accept Humana's online service agreement before proceeding.

You MUST scroll down to the bottom of the agreement before choosing Accept.

3. After accepting the online service agreement, choose Get Started.

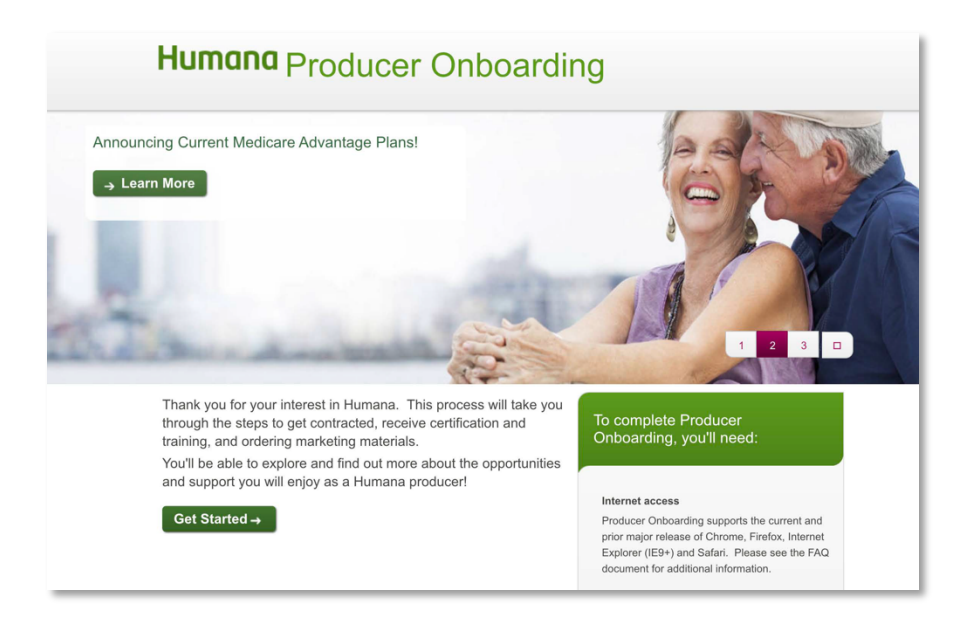

SENIOR MARKET ADVISORS

✓ @SeniorMarketAdv

/seniormarketadvisors

www.seniormarketadvisors.com

• @seniormarketadvisors

## Humana Contracting Guide

4. You will need to complete all on-boarding sections.

- Authentication
- Product Selection
- Your Information
- Background Questions
- Contract Forms
- Payment Options
- Review & Submit

5. After your contracting has been submitted, it will be sent to Humana for processing.

6. Once Humana has processed your contracting you will receive an email, like the one below, from **DoNotRespond@humana.com**.

# This email will contain your Humana agent number and a Next Steps attachment with certification information.

# Humana.

#### 4/9/2020

Thank you for submitting your Agent/Agency Application! We appreciate your trust and look forward to working with you.

As a leader in our industry, we work to provide you with the products and services you need to meet our customers' demands and expectations. Our goal is to give you state-of-the-art benefits and plan options coupled with outstanding, personal service.

Your contract has not been executed by Humana and is not currently active; however, you may now register within the secure agent section of Humana.com so that you can learn about our products, gain access to marketing materials and request a quote for individual or group customers. You will receive notification from Humana after your contract has been executed and is active.

You will need your Humana agent number to register: 1234567

If your contract included the Medicare Marketing Authorization Addendum you will be activated after you complete Humana's required Medicare training and become certified.

Please contact your Humana sales representative or your Managing General Agency if your contract didn't include the Medicare Marketing Authorization Addendum and you wish to sell Medicare.

If your contract didn't include the Medicare Marketing Authorization Addendum you will be activated after you request a quote for individual or group customers and complete any applicable training.

See attached document for training requirements.

### SENIOR MARKET ADVISORS

@SeniorMarketAdv

/seniormarketadvisors

f @seniormarketadvisors 🌐 www.seniormarketadvisors.com

### **Becoming Ready to Sell**

• In order to be Ready to Sell, you must complete both the **contracting process and the certifications**.

• After your contracting has been executed and is active, you will receive a Welcome Email from Humana.

• Once you receive the Welcome Email from Humana, you are Ready to Sell!

### SENIOR MARKET ADVISORS

🥑 @SeniorMarketAdv

/seniormarketadvisors

www.seniormarketadvisors.com

**f** @seniormarketadvisors